#### MIDI]@LINKfuf‰fEfU,É,Â,¢,Ä

□uMIDI□œLINKfuf‰fEfU□v,ĺfpf\fRf"'Ê□M□uNifty-Serve□v,Ü,½,ĺ□uPC-VAN□v,Ì□uMIDI□œLINK□v□if~f… □[fWfbfNflfbfgf□□[fNŽĐ'ñ<Ÿ□j,©,ç"d~b‰ñ□ü,ðŽg,Á,ĉÌŠy,ÌfJf‰flfPff□[f^,ðf\_fEf"f□□[fh,·,é'Ê□M‰ÌŠy□ê —p,Ì'Ê□Mf\ftfg,Å,·□B

□uMIDI□œLINK□v,Å,Í-^ŒŽ,¢,,Â,à,Ì□V<È,ð"o<sup>~</sup>^,μ,Ä,¢,Ü,·□BfJf‰flfP,Ì—û□K,âfz□[f€fp□[fefB,È,Ç,Å,¨Šy,μ,Ý ‰º,³,¢□B

{button ,JI(`',`ML\_NEW')} <u>,h,c"o~^,É,Â,¢,Ä</u> {button ,JI(`',`ML\_SELECTSONG')} <u><È^ê——</u> {button ,JI(`',`ML\_SETUP1')} <u>'Ê□M□Ý'è</u> {button ,JI(`',`HOWTOSETUP')} <u>'Ê□M□Ý'è,·,é,É,Í</u> {button ,JI(`',`HOWTODL')} <u>fJf‰fIfP<È,ðf\_fEf"f□□Ifh,·,é,É,Í</u> {button ,JI(`',`SUPPORT')} <u>.²Ž;-â□E~A—□□æ</u>

#### <code>]uMIDI]@LINK]v,¨,æ,Ñ]uMIDI]@LINKfuf‰fEfU]v,ÉŠÖ,∙,é,²Ž;-â"™,Ì~A—]]æ</code>

 $(\check{S}'')f \sim f... \square [fWfbfNflfbfgf \square [fN]$ 

[]§224[]@‰¡•IŽs"s'}<æ-kŽR"c5-5-17

,s,d,k[]@[]@,O,S,T[]|,T,X,Q[]|,P,T,U,R

$$\label{eq:linearconductor} \begin{split} & [] @Z \acute{O} \bullet t `` \acute{u} [] @ [] @ @ @ Z \acute{O} = j `` \acute{u} [] `` \acute{u} (] ``, @, N \bullet ^{3} \acute{Z} Đ, I < x < A `` \acute{U} , \delta [] @, D, R [] F, O, O [] `, P, V [] F, O, O \end{split}$$

FAX @ @ @, O, S, T | , T, X, Q | , P, T, U, T

"dŽqf<u>□</u>[ʃ<,ÌfAfhfŒfX

PC-VAN[@]@]@MIDILINK@pcvan.or.jp Nift-Serve]@]@SGB00401@niftyserve.or.jp Internet]@]@]@]@tech@musicnetwork.co.jp

### MIDI]@LINKfuf‰fEfUf\_fCfAf]fOf{fbfNfX

f\_fEf"f□□[fh,·,é<Èff□[f^,Ì'€□Ì,ð,±,±,Å□s,¢,Ü,·□B

□E‰º□},ðf}fEfX,ÅfNfŠfbfN,μ,ĉº,³,¢□B

| MI | MIDI OLINK ブラウザ                |                          |           |                  |  |  |  |
|----|--------------------------------|--------------------------|-----------|------------------|--|--|--|
|    | 購入したい曲の行をクリック<br>曲を選択したら、「購入」ポ | してください。希望の<br>タンをクリックする。 | 曲名順       | アーティスト名順         |  |  |  |
| 1  | 購入 曲名                          | 7-ティスト名                  | 歌詞 画像     | 価格・実             |  |  |  |
| Ī  | A HAPPY NEW YEAR               | 松任谷由実                    | 2         | 300 0            |  |  |  |
|    | ALONE                          | B'z                      | 1.0       | 300              |  |  |  |
|    | ANNIVERSARY                    | 松任谷由実                    | 2         | 300 D            |  |  |  |
|    | Eyes to me                     | DREANS CONE TRUE         |           | 300 5            |  |  |  |
|    | I LOVE YOU                     | オフコース                    | 2         | 300 전            |  |  |  |
|    | I LOVE YOU                     | 尾崎豊                      | 1         | 300 🕂            |  |  |  |
|    | I Love you SAYONARA            | チェッカーズ                   | ) ( ) ( ) | 300 た            |  |  |  |
|    | I'n Proud                      | 華原朋美                     | 1         | 300              |  |  |  |
|    | ア・ブラ・カダ・ブラ                     | 米米CLUB                   | J         | 300 な            |  |  |  |
|    | あー夏休み                          | チューブ                     | 1         | 300              |  |  |  |
|    | あゝ無情                           | アン・ルイス                   | J         | 300 13           |  |  |  |
|    | アイ・ラヴ・ユーOK                     | 矢沢永吉                     | 1 2 1     | 300 ∷ <b> </b> − |  |  |  |
|    | アイスクリームのうた                     | 童謡                       | J         | 300 ま            |  |  |  |
|    | あざみの歌                          | 伊藤久男                     | 1         | 300 🛛 🖂          |  |  |  |
|    | アジアの純真                         | Puffy                    | J .       | 300 10           |  |  |  |
|    | あしたのジョー                        | あしたのジョー                  | 1         | 300              |  |  |  |
|    | あずさ2号                          | 特人                       | - P       | 300 B            |  |  |  |
|    | アタックNo. 1                      | アタックNo. 1                | 1         | 300              |  |  |  |
|    | あなたしか見えない                      | 伊寅ゆかり                    | 1.1       | 300 b            |  |  |  |
|    | あなただけを~Sunner                  | Helサザンオールスターズ            | :   J     | 300              |  |  |  |
|    | あなただけ見つめてる                     | スラムダンク                   | 1         | 300 🗌 🔊 🔒        |  |  |  |
|    | あなたならどうする                      | いしだあゆみ                   | 1         | 300 👻 🛨 🚽        |  |  |  |
| Ē  |                                | 1                        |           |                  |  |  |  |
|    | かロウ'更新 ニュース                    | 通信設定                     | 4+201     | 構入               |  |  |  |
| 6  |                                |                          |           |                  |  |  |  |

#### <È-¼[]‡

<È-¼,ðŠî□€,É,µ,Ä□Af\_fEf"f□□[fh,Å,«,é<È,ðŒÜ□\‰¹□‡,Ü,½,ĺfAf‹ftf@fxfbfg□‡,É•À,×□A[<È^ê——]□ã,É•\ ަ,µ,Ü,·□B

### fA[[fefBfXfg-¼]‡

fA□[fefBfXfg-¼,ðŠî□€,É,µ,Ä□Af\_fEf"f□□[fh,Å,«,é<È,ðŒÜ□\‰¹□‡,Ü,½,ĺfAf<ftf@fxfbfg□‡,É•À,×□A[<È^ê ——]□ã,É•\ަ,µ,Ü,·□B <È^ê——

 $f_fEf''f\Box\Box[fh, Å, «, \acute{e} < \grave{E} - \frac{1}{4}, \eth^{\hat{e}} = - \bullet \setminus \mathring{Z}_{i}, \mu, \ddot{U}, \Box B < \grave{E} - \frac{1}{4}\Box AfA\Box[fefBfXfg - \frac{1}{4}\Box A'I'i\Box A & \grave{I}\mathring{Z} \\ & & & & & & & \\ & & & & & & \\ & & & & & & \\ & & & & & & & \\ & & & & & & \\ & & & & & & \\ & & & & & \\ & & & & & \\ & & & & & \\ & & & & & \\ & & & & & \\ & & & & & \\ & & & & & \\ & & & & & \\ & & & & & \\ & & & & & \\ & & & & & \\ & & & & & \\ & & & & & \\ & & & & & \\ & & & & & \\ & & & & & \\ & & & & & \\ & & & & & \\ & & & & & \\ & & & & & & \\ & & & & & & \\ & & & & & & \\ & & & & & & \\ & & & & & & \\ & & & & & & \\ & & & & & & \\ & & & & & & \\ & & & & & & \\ & & & & & & \\ & & & & & & \\ & & & & & & \\ & & & & & & \\ & & & & & & \\ & & & & & & \\ & & & & & & \\ & & & & & \\ & & & & & & \\ & & & & & & \\ & & & & & & \\ & & & & & & \\ & & & & & & \\ & & & & & & \\ & & & & & & \\ & & & & & & \\ & & & & & & \\ & & & & & & \\ & & & & & & \\ & & & & & & \\ & & & & & & \\ & & & & & & \\ & & & & & & \\ & & & & & & \\ & & & & & & & \\ & & & & & & & \\ & & & & & & & \\ & & & & & & & \\ & & & & & & & \\ & & & & & & & \\ & & & & & & & \\ & & & & & & & \\ & & & & & & & \\ & & & & & & & \\ & & & & & & & \\ & & & & & & & \\ & & & & & & & \\ & & & & & & & \\ & & & & & & & \\ & & & & & & & \\$ 

 $f_fEf^{"}f\square[fh,\mu,\frac{1}{2}, \boldsymbol{c} < \dot{E}, \delta'I, \tilde{n}, \dot{A}fNf \check{S}fbfN, \cdot, \acute{e}, \mathcal{E}\squareA\squarew^{"}\ddot{u} - \text{"}, \acute{E}[\square\delta]f\}\square[fN,^{a}\bullet \backslash \check{Z}_{l},^{a}, \hat{e}, \ddot{A}, *, \dot{l} < \dot{E},^{a}\squarew^{"}\ddot{u}'\hat{I}\square\hat{U}, \mathcal{E}, \dot{e}, \pm , \mathcal{E}, \delta\check{Z}_{l}, \mu, \ddot{U}, \cdot \squareB$ 

# fVf‡□[fgfJfbfg

 $,\pm,\pm, \mathbb{A}^{\prime\prime \underline{a}} \bullet \P \check{\mathsf{Z}} \check{\mathsf{S}}, \check{\mathsf{O}}^{\prime} \mathsf{I}, \hat{\mathsf{O}}, \not{\mathbb{E}} \square \mathsf{A}^{\prime} \mathsf{I} \cdot \check{\mathsf{E}} \mathsf{f} \check{\mathsf{S}} \mathsf{f} \mathsf{X} \mathsf{f} \mathsf{g}, \check{\mathsf{S}} \mathsf{Y}^{\prime\prime} - ,\cdot, \acute{\mathsf{e}} \square \hat{\mathbb{e}} \square \check{\mathsf{S}}, \check{\mathsf{O}}, \cdot, \circledast, ^{3}, \dddot{U} \bullet \backslash \check{\mathsf{Z}} \mid, \cdot, \acute{\mathsf{e}}, \pm, \not{\mathbb{E}}, \overset{\mathtt{a}}{\mathtt{a}}, \mathbb{A}, «, \dddot{U}, \cdot \square \mathsf{B}$ 

#### fJf^f⊡fO□X□V

$$\label{eq:constraint} \begin{split} & [] uMIDI[] @LINK[] v, \acute{E}"o^{^,3}, \acute{e}, \ddot{A}, ¢, \acute{e} < \grave{E}ff][f^, i[] A [] i, \acute{E}[] X [] V, ^3, \acute{e}, \ddot{U}, \cdot ] B \\ & [f] f^f[] f0[] X [] V] f \{f^f", \delta fN f \check{S} fb fN, \cdot, \acute{e}, \mathcal{E} < \grave{E}^{\circ}e^{---}, \grave{I}" \grave{a} - e, \delta [] A' \grave{E} [] M fT [] [frf X [] if pf \rangle \\ & fR f"' \grave{E} [] M [] [] \widetilde{a}, \grave{I} [] \mathring{A} [] V, \grave{I}, \grave{a}, \grave{I}, \acute{E} [] X [] V, \cdot, \acute{e}, \pm, \mathcal{E}, \grave{a}, \mathring{A}, «, \ddot{U}, \cdot ] B \\ & *' \grave{E} [] M fT [] [frf X, \grave{I} [] \neg, \acute{Y} < \ddot{i} [] \ddagger{\mathcal{E}} [A, \ddot{-} \check{Z} g, e, \grave{I}], ff ff \in, \grave{I}' \neg " x, \acute{E}, æ, \acute{A}, \ddot{A}, \acute{I} [] A f] f^f [] f0 [] X [] V, \acute{E} ]" [] \land \grave{a}, @, e] \grave{e} [] \ddagger{a}, \ \grave{e}, \ddot{U}, \cdot ] B \end{split}$$

# fjf...□[fX

□uMIDI□œLINK□v,©,ç,Ì□Å□V,Ì□V<È"",,□î•ñ,È,Ç,Ìfjf...□[fX,ð•\ަ,μ,Ü,·□B [fjf...□[fX],Í□A□í,É□X□V,³,ê,Ü,·□B□Å□V,Ìfjf...□[fX,ðf\_fEf"f□□[fh,·,é,±,Æ,à,Å,«,Ü,·□B **]w"ü** 

 $f_fEf"f\square[fh,\mu,\frac{1}{2}, q < \dot{E}, ^{a}C^, \ddot{U}, \dot{A},\frac{1}{2}, c\squareA, \pm, \dot{I}[\squarew"\ddot{u}]f{f^f", \delta fNf ŠfbfN,\mu, \ddot{U}, \cdot \squareB[\underline{Sm"Ff_fCfAf\Pi fOf {fbfNfX}], ^{a} + \dot{Z}, ^{3}, \dot{e}, \dot{e}, \dot{I}, \dot{A}\squareAf_fEf"f\square[fh, \cdot, e < \dot{E}\squareA\square \pm Cv < \dot{a} Sz, \delta Sm"F, \mu, \ddot{A}, , ^{3}_{4}, ^{3}, q \squareB$ 

## ′Ê□M□Ý'è

[<u>′Ê□M□Ý′è</u>]f\_fCfAf⊡fOf{fbfNfX,ªŠJ,«,Ü,·□B

#### ·¬Ý¾Ù

MIDI<u>□</u>œLINKfuf‰fEfU,ð•Â,¶,Ü,·<u>□</u>B

## Šm"Ff\_fCfAf□fOf{fbfNfX

 $f_fEf''f_{\Box}[fh,\cdot,\acute{e}`\check{E}ff_{I}f^,\dot{I}\check{S}m''F,\check{\delta},\pm,\pm,\mathring{A}_{\Box}s, \varepsilon, \ddot{U},\cdot_{\Box}B$ 

□E‰º□},ðf}fEfX,ÅfNfŠfbfN,μ,ĉ⁰,³,¢□B

| 6213                                             |                                |                              |
|--------------------------------------------------|--------------------------------|------------------------------|
| 下記の曲を通信サービスからユ<br>代金のご会計は通信サービスか<br>ボタンを押してください。 | ーザーのパソコンに転送しま<br>ら請求されます。下記の内容 | (す。転送を実行すると<br>Fがよろしければ、「実行」 |
| 曲名<br>▶ いとしのエリー                                  | <u>アー対応名</u><br>サザンオールスターズ     | 歌詞 画像 価格                     |
|                                                  |                                |                              |
|                                                  |                                |                              |
|                                                  |                                |                              |
|                                                  |                                |                              |
|                                                  |                                |                              |
|                                                  |                                |                              |
|                                                  |                                |                              |
|                                                  | ſ                              | 会計 -> ¥300                   |
| 創味 クリア                                           | L                              | キャンセル 東行                     |

## **□w"üfŠfXfg**

□w"ü,∙,é<È-¼,ÌfŠfXfg,Å,·□B

[]í[]œ

 $\label{eq:started_started_st$ 

# fNfŠfA

 $\Box w" \ddot{u} f \check{S} f X f g, \dot{l}" \grave{a} - e, \eth, \cdot, \times, \ddot{A} f N f \check{S} f A, \mu, \ddot{U}, \cdot \Box B$ 

·¬Ý¾Ù

[<u>MIDI□œLINKfuf‰fEfUf\_fCfAf□fOf{fbfNfX</u>],É-ß,è,Ü,·□B

# ŽÀ⊡s

f\_fEf"f[][[fh,µ,½,¢<È[]A[]‡Œv<àŠz,ÌŠm"F,ª[]I,í,Á,½,ç[]A,± ,Ì[ŽÀ[]s]f{f^f",ðfNfŠfbfN,µ,Ä[]Af\_fEf"f[][[fh,ðŠJŽn,µ,Ü,·[]B

#### fJf‰fIfP<È,ðf\_fEf"f□□[fh,•,é,É,Í(MIDI□œLINK)

- 1 'Ê $[M\infty]$ ÌŠy,Ì[--n''èf\_fCfAf[fO],Å[f\_fEf"f[][fh]f{f^f",ðfNfŠfbfN,µ,Ü,·]B
- $2. \ [\underline{\dot{k}\hat{e}}_{----}], \acute{E} \bullet \ \check{Z}_{1,3}^{*}, \acute{e}, \ddot{A}, \acute{e}, \acute{e}, \grave{i}' +, \ \ c_{1} \Box \ \ f_{1} \Box \ \ f_{1} \Box \ \ f_{1}, \mu, \mathcal{V}, \acute{e}, \acute{e}, \acute{e}' +, \check{n}, \acute{h}fNf \check{S}fbfN, \mu, \ddot{U}, \Box B \ \ \ u'' \ddot{u}$
- —",É[\_]ô]f}\_[[fN,ª•\ަ,³,ê,Ä]]A,»,Ì<È,ª[]w"ü'Î[]Û,Æ,È,é,±,Æ,ðަ,μ,Ü,·[]B
- $3 f_f Ef''f_{\square}[fh,\mu, \frac{1}{2}, \varphi < \dot{E}, \frac{a}{2}, \cdot, \times, \ddot{A} \times (\ddot{U}, \acute{A}, \frac{1}{2}, \varsigma \square A[\square w'' \ddot{u}]f \{f^f'', \delta fNf \check{S} fb fN, \mu, \ddot{U}, \cdot \square B[\underline{\check{S}m''F \underline{\infty} \underline{a} \dot{E}}], \frac{a}{2} \bullet \backslash$
- ަ,³,ê,é,Ì,Å□Af\_fEf"f□□[fh,੶,é<È□A□‡Œv<àŠz,ðŠm"F,µ,Ä,,¾,³,¢□B
- 4 [ŽÀ□s]f{f^f",ðfNfŠfbfN,μ,Ä□Af\_fEf"f□□[fh,ðŠJŽn,μ,Ü,·□B
- ަ,µ,Ü,·□B"r'†,Åf\_fEf"f□□[fh,ð'†Ž~,∙,é,Æ,«,Í□A['†'f]f{f^f",ðfNfŠfbfN,µ,Ü,·□B
- $5 f_f Ef''f_{\square}[fh, aS^{\otimes} 1, \cdot, e, \mathcal{A}_{\square}A < b^{\circ}e^{-}, N^{\otimes}e^{-}E, E^{\circ}, A^{\circ}, D^{\circ}, B^{\circ}, B^$
- ,<sup>−</sup>,é□ê□‡,Í□AŽè□‡,Q.^È□~,ðŒJ,è•Ô,µ,Ä,,¾,³,¢□B'Ê□M‰ÌŠy,É−ß,é,É,Í□A[fLfff"fZf<]f{f^f",ðfNfŠfbfN,µ,Ä,-
- ,¾,³,¢□Bf\_fEf"f□□[fh,µ,½<È,ĺ□AŽ©"®"I,É□A'Ê□M‰ÌŠy,̉Ì−{,É'ljÁ,³,ê,Ü,·□B
- **NOTE:**  $f_fEf''f_[][fh,\mu,\frac{1}{2}]$   $\dot{E}ff_[f^, \hat{I}]Afn_[fhffBfXfN, \hat{I}]SongsftfHf{f_0}iProgram$
- <u>f\_fEf"f□□[fh,ÉŽ\_"s,μ,½□ê□</u>±,Í□AŽè□‡,R.^È□~,ðŒJ,è•Ô,μ,Ä,,¾,³,¢□B

#### 'Ê□M□Ý'è,∙,é,É,Í(MIDI□œLINK)

- $1 \ \hat{E} \square M & \hat{I} \\ \hat{S}y, \hat{I} \_ \tilde{n} \square \\ \hat{Y} \\ \hat{e}_{f} \\ fCfAf \square fO], \\ \hat{A} \\ [f_fEf"f \square [fh]f \\ f^f", \\ \delta fNf \\ \tilde{S} \\ fbfN, \\ \mu, \\ \ddot{U}, \\ \square B \\ \dot{S} \\ fbfN, \\ \mu, \\ \ddot{U}, \\ \dot{U} \\ B \\ \dot{S} \\ fbfN, \\ \mu, \\ \dot{U}, \\ \dot{U} \\ \dot{S} \\ \dot{S} \\ \dot$
- 2. [<u>MIDI□œLINKfuf‰fEfUf\_fCfAf□fOf{fbfNfX</u>]
  - ,  $\hat{I}$  ( $\hat{E} \square M \square \hat{Y} \hat{e} ] f {f^f}, \delta f N f \tilde{S} f b f N, \mu, \ddot{A} \square A [<math>\underline{\hat{E} \square M \square \hat{Y} \hat{e} } ] f f C f A f \square f O f {f b f N f X, \delta S J, «, Ü, · \square B}$
- 3 ,h,c,ðŽæ"¾,µ,Ä,¢,éfpf\fRf"'Ê<code>[M,ð[A['Ê<code>[MfT][frfX],©,ç'I'ð,µ,Ü,·]B</code></code>
- \* ID,ðŽæ"¾,μ,Ä,¢,È,¢[]ê[]‡,Í[]A<u>[]V<K"o˜^</u>,μ,Ä,,¾,³,¢[]B
- 4 [ft\_[fU\_[ID][fpfXf\_[fh], $\delta$ "ü-Í,µ,Ä,, $\frac{3}{4}$ , $\frac{3}{4}$ ,  $\mathbb{B}$
- 5 [fAfNfZfXf|fCf"fg^ê——],  $ff^{f}$ ,  $\delta fNfSfbfN,\mu,A\squareA\squareu'Ê\squareM‰\deltaSy\_v,\delta,^2Zg\_p, D=0, D=0, \delta,cfAfNfZfXf| fCf"fg, \delta'1'\delta,\mu,A,,^3, c\squareB$
- 6 [f,fff€]f^fu,ðfNfŠfbfN,µ,Ä□A,²Žg—p,Ìf,fff€,É□‡,í,¹,Ä□A<u>′Ê□M‰ñ□ü,Ì□Ý′è</u>,ð□s,Á,Ä,,¾,³,¢□B

### 'Ê\_M\_Ý'èf\_fCfAf\_f0f{fbfNfX\_ift\_[fU\_[]

<Èff□[f^,ðf\_fEf"f□□[fh,·,é'Ê□MfT□[frfX□ifpf\fRf"'Ê□M□j,Ì'I'ð□AŠe'Ê□MfT□[frfX,ÅŽg p,·,é,h,c□AfpfXf□□[fh" ™,Ì□Ý'è,ð□s,¢,Ü,·□B

□E‰º□},ðf}fEfX,ÅfNfŠfbfN,μ,ĉº,³,¢□B

| 通信設定              |                   |
|-------------------|-------------------|
| 2-4-              | デム                |
| ユーザー I D ABC12345 | 通信サービス PC-VAN マ   |
| バスワード J********   | 電話審考 053-459-3303 |
| □ モニターを使用         | 1220AT 121        |
| 初期値に戻す            | οK                |

### ft[[fU[[,h,c

,h,c"Ô□†,ð"ü—ĺ,μ,Ü,·□B,±,±,Å,ĺ"¼Šp‰p□"•¶Žš,Å"ü—ĺ,μ,ĉº,³,¢□B ‰p'å•¶Žš□A□¬•¶Žš,ĺ"»•Ê,³,ê,é□ê□‡,ª, ,è,Ü,·,Ì,Å□A□³Šm,É"ü—ĺ,μ,ĉº,³,¢□B

#### fpfXf[][[fh

fpfXf□□[fh,ð"ü—ĺ,µ,Ü,·□B,±,±,Å,ĺ"¼Šp‰p□"•¶Žš,Å"ü—ĺ,µ,ĉº,³,¢□B ‰p'å•¶Žš□A□¬•¶Žš,ĺ"»•Ê,³,ê,ć□ê□‡,ª, ,è,Ü,·,Ì,Å□A□³Šm,É"ü—ĺ,µ,ĉº,³,¢□B,È,¨□AfpfXf□□[fh,Ì•¶Žš—ñ,ĺ ‰æ-Ê,É•\ަ,³,ê,Ü,¹,ñ□B"ü—ĺ,µ,¼•¶Žš—ñ,ĺ \* ,Æ,È,Á,ÄŒ»,ê,Ü,·□B

,È,¨[]A,±,ÌfpfXf][][fh,ð•Ï[]X,µ,Ä,à[]A<u>fzfXfg</u>,ÌfpfXf][][fh,ª•Ï[]X,³,ê,é,í,¯,Å,Í, ,è,Ü,¹,ñ[]Bflfbfg[]ã,ÌfpfXf][][fh,ð•Ï] X,µ,½,¢[]ê[]‡,Í[]AŠefpf\fRf"'Ê[]M[]ê—p,Ì'Ê[]Mf\ftfg,ð—~—p,µ,Ä,,¾,³,¢[]B

# fzfXfg

fpf\fRf"'Ê□M‰ïŽÐ,É, ,éfRf"fsf…□[f^

## 'Ê[]MfT[][frfX

f⊡fOfCf",,,éfpf\fRf"'Ê□M-¼,ð'I,Ñ,Ü,·□B

## "d<sup>∼</sup>b"Ô⊡t

# fAfNfZfXf|fCf"fg^ê——

# f,fjf^**□[**,ðŽg—p

,±,ê,ðf`fFfbfN,∙,é,Æ□A'Ê□M,Ì—IŽq,ª•\ަ,³,ê,é,æ,¤,É,È,è,Ü,·□B

**⊡‰Šú'l,É-**β,∙

 $,\pm, \hat{e}, \delta f N f \check{S} f b f N, \cdot, \acute{e}, \not E \Box A' \hat{E} \Box M \Box \acute{Y} \dot{e}, \delta \Box \% \check{S} \acute{u} \Box \acute{O} \Box i f f f t f H f < f g \Box j, \acute{E} - \&, \mu, \ddot{U}, \cdot \Box B$ 

# ´Ê□M□Ý`èf\_fCfAf□fOf{fbfNfX□if,fff€□j

<È,Ìf\_fEf"f□□[fh,Ì,½,ß,Ì′Ê□M‰ñ□ü□Af,fff€,Ì□Ý'è,ð□s,¢,Ü,·□B

# $\Box E^{0}, \delta f f Ef X, A f N f S f b f N, \mu, A ^{0}, 3, C B$

| 通信設定                                                                                                    |                                                             |
|----------------------------------------------------------------------------------------------------|-------------------------------------------------------------|
| 2-#- <del>E</del>                                                                                       | 74                                                          |
| ボート<br>C COM1 © CON2 C CON3 C COM4<br>通信速度<br>C 2400 C 4800 C 9600<br>© 14400 C 28800 C 57600<br>初期化文字列 | 制御<br>のなし C XON/XOFF<br>C RTS/CTS C 両方<br>回線<br>C トーン C バルス |
| 初期値に戻す                                                                                                  | 4+22# OK                                                    |

# f|0[fg

f,fff€,ð□Ú'±,μ,½f|□[fg,ð'l'ð,μ,Ä,,¾,³,¢□B

]‰Šú‰»∙¶Žš—ñ

 $,^{2}\check{Z}g-p, \hat{I}f, fff \in ,^{a}\Box U' \pm \check{Z}\check{z}, \acute{E}``A \bullet \hat{E}, \grave{E}fRf \} f``fh, \eth````u-(i, \cdot, \acute{e} \bullet K-v, a, , \acute{E}\Box a \Box a, \pm, \pm, \acute{E} A T , \eth\check{S}U, B, \frac{1}{2}fRf \} f```fh \bullet \P\check{Z}\check{S}-n, \eth````u-(i, \mu, \ddot{A}, , \frac{3}{4}, 3, 4\Box Bf_fCfAf <, \dot{I}`'4`O, \acute{E}, \pm, \hat{I}fRf \} f```fh, \eth``-\Box o, \mu, Ü, \Box B$ 

‰ñ<u>∏</u>ü

,<sup>2</sup>Žg—p,Ì"d<sup>~</sup>b‰ñ $\square$ ü,ð $\square$ Afg $\square$ [f" $\square$ ifvfbfVf...

$$\label{eq:linear_sector} \begin{split} & & \tilde{n} \square \ddot{u} \square j, \ddot{U}, \overset{1}{\mathcal{I}}_{2}, \dot{I} \square Afpf \cdot f X \square if _f CfAf \cdot & \tilde{n} \square \ddot{u} \square j, \dot{E} \square \acute{Y} \dot{e}, \mu, \ddot{U}, \cdot \square Bf \{ f^f `` \check{Z} `` e \ , \dot{I} `` d `` b, \mathring{A}, afpf \cdot f X & \tilde{n} \square \ddot{u}, \dot{I} \square \dot{e} \square \ddagger, \overset{a}{=} L, \dot{e}, \ddot{U}, \cdot, \dot{I}, \mathring{A}' \square `` O, \mu, \ddot{A}, , \overset{3}{\mathcal{A}}, \overset{a}{\mathcal{A}}, \dot{e} \square B \end{split}$$

## 'Ê∏M'¬"x

fAfNfZfXf|fCf"fg,̉ñ□ü'¬"x,ð□Ý'è,µ,Ü,·□B 'l'ð,µ,½fAfNfZfXf|fCf"fg,É, ,í,¹,Ä□A"K□Ø,É□Ý'è,µ,È,⁻,ê,Î,È,è,Ü,¹,ñ□B

## ∏§Œä

 $\hat{E}_{i,i} = \hat{E}_{v,i} + \hat{E}_{v,i} + \hat{E$ 

#### □V<K"o˜^,É,Â,¢,Ä

 $- \{f \{ f f g, [\square A f p f \{ R f^{"} : \hat{E} \square M \square u N i f t y - Serve \square v, Ü, \frac{1}{2}, [\square u P C - VAN \square v, ] \square u M I D I \square œ LINK \square v \square i f ~ f... \\ \square [f W f b f N f I f b f g f \square [f N Ž Đ' ñ < Ÿ \square j, É "o ~ ^ 3, ê, Ä, ¢, é f f \square [f ^ , ð f _ f E f " f \square [[f h, \mu, Ü, · \Box B, », ], \frac{1}{2}, B, É, [ \square A Š e f p f \ f R f " : Ê \square M, ], h, c, ð Ž æ " <sup>3</sup>/<sub>4</sub>, µ, Ä, ¢, é • K — v, ª, `, è, Ü, · \Box B$ 

$$\begin{split} & \mathsf{ID}, \\ & \mathsf{Z} \mathfrak{Z}^{*3} \bullet \hat{u} - @, \\ & \mathsf{E}, \\ & \mathsf{A}, \\ & \mathsf{C}, \\ & \mathsf{A}, \\ & \mathsf{C}, \\ & \mathsf{C}, \\$$

**□w"ü,ÉŽ**,"s,μ,½]ê]‡

 $f_fEf''f\Box\Box[fh,\cdot,é,\mathcal{E},*,\acute{E}'E\BoxM,\grave{L}o<\mu,\acute{E},æ,\acute{A},\ddot{A},\acute{L}Af_fEf''f\Box\Box[fh,\grave{L}'r'+,ÅŽ,"s,\cdot,\acute{E}\Box^{e}\Box+,ª,,\grave{C},\ddot{U},\cdot\BoxB,\mu,@,\mu\BoxA,V''\acute{u}`E''à,\acute{E}'^,\P<\grave{E},\acute{O}\Box\ddot{A},\check{N}f_fEf''f\Box\Box[fh,ð\Boxs,\acute{A},\grave{A})@\acute{U}<à,³,\acute{e},\grave{E},¢,æ,¤,\acute{E},\grave{E},\acute{A},\ddot{A},¢, ,U,\cdot,\grave{A},\Delta\BoxQ,A,,,\acute{E}\Box\ddot{A}''xf_fEf''f\Box\Box[fh,ðŽŽ,\acute{Y},\ddot{A},,\overset{3}{4},^{3},¢\BoxB^{-1}2'''x,\acute{a},\acute{A},\ddot{A},\grave{a},a,¤,U,,¢,@,\grave{E},¢\Boxe\Box+,í\BoxA'`E\BoxM,^{a}\Box\neg,ñ,Å,¢,\acute{E},¢ŽžŠÔ,ɉü,ß,Äf_fEf''f\Box\Box[fh,ð\Boxs,\acute{A},\acute{A},\acute{E},E-Ç,¢,Å,\mu,å,¤DB$